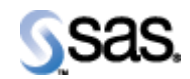

## SAS Drug Development 4.3.2

November 1, 2013 Upgrade Instructions The correct bibliographic citation for this manual is as follows: SAS Institute Inc., SAS Drug Development 4.3.2, Installation Instructions, Cary, NC: SAS Institute Inc., 2007.

## SAS Drug Development 4.3.2, Installation Instructions

Copyright © 2007 SAS Institute Inc., Cary, NC, USA.

All rights reserved. Printed in the United States of America. No part of this publication may be reproduced, stored in a retrieval system, or transmitted, by any form or by any means, electronic, mechanical, photocopying, or otherwise, without the prior written permission of the publisher, SAS Institute Inc.

Limited permission is granted to store this copyrighted material in your system and display it on terminals, to print only the number of copies required for use by those persons responsible for installing and supporting the licensed SAS programs for which this material has been provided, and to modify the material to meet specific installation requirements. The SAS Institute copyright notice must appear on all printed versions of this material or extracts thereof, and on the display medium when the material is displayed. Permission is not granted to reproduce or distribute the material except as stated above.

U.S. Government Restricted Rights Notice. Use, duplication, or disclosure of the software by the government is subject to restrictions as set forth in FAR 52.227-19 Commercial Computer Software-Restricted Rights (June 1987).

SAS Institute Inc., SAS Campus Drive, Cary, North Carolina 27513.

SAS® and all other SAS Institute Inc. product or service names are registered trademarks or trademarks of SAS Institute Inc. in the USA and other countries.

® indicates USA registration.

Other brand and product names are trademarks of their respective companies.

## Checklist A: "Backup of Customized SDD Files"

Note: This document is intended to assist an administrator in installing SAS Drug Development (SDD) 4.3.2 from version 4.3.1 or 4.3.

**Prerequisites:** All installation checklists for SDD 4.3 and 4.3.1 should have been completed prior to completing this checklist.

| Checklist A: "Backup of Customized SDD Files" |                                                                     | Corresponding Document: None               |                |
|-----------------------------------------------|---------------------------------------------------------------------|--------------------------------------------|----------------|
| #                                             | Activity                                                            | Expected Results                           | Actual Results |
| A1.                                           | Login to an admin PC.                                               | Windows display appears.                   |                |
| A2.                                           | Using the putty tool, create an ssh connection from the admin       | You're prompted for the password.          |                |
|                                               | PC to the web server and login as <b>webtrust</b> .                 |                                            |                |
|                                               | Males and the Eachle V11 formanding antion is not ast               |                                            |                |
|                                               | Make sure the Enable X11 forwarding option is not set.              |                                            |                |
|                                               | Setting this option causes the web application to crash             |                                            |                |
|                                               | occasionally.                                                       |                                            |                |
| A3.                                           | Enter the webtrust <i>password</i> .                                | You're logged into web server.             |                |
| A4.                                           | Use the <b>script</b> command to capture commands that are typed in | System should indicate script has started. |                |
|                                               | the Unix window. The syntax is <b>script</b>                        |                                            |                |
|                                               | /var/staging_logs/ <servername>_432upgrade.txt</servername>         |                                            |                |
| A5.                                           | If any customizations were made to the SDD 4.3.1 web                | Files are copied as a backup.              |                |
|                                               | application, these files should be copied to another location on    |                                            |                |
|                                               | this server.                                                        |                                            |                |
|                                               |                                                                     |                                            |                |
|                                               | Ex: cp /sfw/tcServer/sddserver1/webapps/sdd/WEB-                    |                                            |                |
|                                               | INF/web.xml /sfw/sdd43_custom                                       |                                            |                |
| A6.                                           | Repeat steps A1 – A5 for any additional sddservers.                 | Steps repeated as necessary.               |                |

Signature below indicates completion of Checklist A, items A1 – A6, above.

 Name (print or type):
 Sign-off:
 Date:

## Checklist B: "Deploy the SDD 4.3.2 Distribution"

| Checklist B: "Deploy the SDD 4.3.2 Distribution" |                                                                                                    | Corresponding Document: None               |                |
|--------------------------------------------------|----------------------------------------------------------------------------------------------------|--------------------------------------------|----------------|
| #                                                | Activity                                                                                                    | Expected Results                           | Actual Results |
| B1.                                              | Transfer Files                                                                                                    | The file is transferred to the web server. |                |
|                                                  | From the admin PC, download the <b>SDD 4.3.2</b> distribution from the SAS Hot Fix site. After the distribution has been downloaded, use the WinSCP2 tool to copy this file to /sfw/installers on the web server. Transfer this as a binary file. sdd-4.3.2.PROD.15.20131119.144746.zip |                                            |                |
|                                                  | R:\R&D\Installation\SDD_Setup_43\WebServer\ant-<br>contrib-0.6.jar<br>Note: If you are upgrading from SDD 4.3, this jar needs to be<br>copied. You can skip the copying of the ant-contrib-0.6.jar if<br>upgrading from SDD 4.3.1 since it was performed in that<br>checklist.          |                                            |                |
| B2.                                              |                                                                                                    |                                            |                |
| B3.                                              | Shutdown tcServers                                                                                                    | Navigate to that directory.                |                |
|                                                  | Type cd /sfw/tcServer                                                                                                    |                                            |                |

| Check | klist B: "Deploy the SDD 4.3.2 Distribution"                      | Corresponding                                           | Document: None |
|-------|-------------------------------------------------------------------|---------------------------------------------------------|----------------|
| #     | Activity                                                          | Expected Results                                        | Actual Results |
| B4.   | Type ./tcruntime-ctl.sh sddserver1 stop                           | System displays:                                        |                |
|       |                                                                   |                                                         |                |
|       |                                                                   | INFO Instance name: sddserver1                          |                |
|       |                                                                   | INFO Script directory: /apps/tcServer                   |                |
|       |                                                                   | INFO tc Runtime location:/apps/tcServer                 |                |
|       |                                                                   | INFO Instance base: /apps/tcServer                      |                |
|       |                                                                   | INFO Binary dir: /apps/tcServer/tomcat-                 |                |
|       |                                                                   | 6.0.35.A.RELEASE                                        |                |
|       |                                                                   | INFO Runtime version: 6.0.35.A.RELEASE                  |                |
|       |                                                                   | INFO Script version: 2.6.3.RELEASE                      |                |
|       |                                                                   | Instance is running as PID=29796, shutting down         |                |
|       |                                                                   | Instance is running PID=29796, sleeping for up to 60    |                |
|       |                                                                   | seconds waiting for shutdown                            |                |
| DC    |                                                                   | Instance is still running PID=29796, forcing a shutdown |                |
| В5.   | l ype <b>ps –et</b>   <b>grep webtrust</b>                        | You should not see the toserver process                 |                |
| DC    | The shall share states                                            | running.                                                |                |
| В6.   | l ype cd sddserver1/logs                                          | Navigate to the /sfw/tcServer/sddserver1/logs           |                |
| D7    | Delete an anome the add info log and sateling out files           | directory.                                              |                |
| B/.   | Delete of rename the sod_info.log and catalina.out files.         | Log files are deleted or renamed.                       |                |
| В8.   | I ype <b>is –al</b>                                               | deleted and the nid file has been deleted               |                |
| PO    | Depart stong <b>D2 D9</b> for the remaining to Converse including | There are no to sorver processes running                |                |
| D9.   | stopping the sddsarwaradmin te Server                             | There are no toserver processes running.                |                |
| B10   | stopping the stuser veraumin teserver.                            |                                                         |                |
| B10.  | If you are ungrading from SDD 4 3.1 skip to step B16              |                                                         |                |
| DII.  | Otherwise proceed to step B12                                     |                                                         |                |
| B12   | Copy ant-contrib-0.6 jar                                          | Navigate to that directory                              |                |
| D12.  |                                                                   | ruvigue to that directory.                              |                |
|       | Type cd /home/webtrust/.ant/lib                                   |                                                         |                |
| B13.  | Type cp /sfw/installers/ant-contrib-0.6.jar.                      | The JAR file is copied.                                 |                |
| B14.  | Type <b>ls</b> – <b>al</b>                                        | The ant-contrib-0.6.jar and the ant-junit.jar           |                |
|       |                                                                   | display.                                                |                |
| B15.  |                                                                   |                                                         |                |

| Checklist B: "Deploy the SDD 4.3.2 Distribution" |                                                                    | Corresponding Document: None                                                    |                |
|--------------------------------------------------|--------------------------------------------------------------------|---------------------------------------------------------------------------------|----------------|
| #                                                | Activity                                                           | Expected Results                                                                | Actual Results |
| B16.                                             | Unzip and Deploy the Build                                         | Navigate to that directory.                                                     |                |
|                                                  |                                                                    |                                                                                 |                |
|                                                  | Type cd /home/webtrust/Installs                                    |                                                                                 |                |
| B17.                                             | Type <b>rm –rf dist</b>                                            | The dist directory is deleted.                                                  |                |
| B18.                                             | Type <b>ls</b> – <b>al</b>                                         | Verify that the dist directory was deleted.                                     |                |
| B19.                                             | Type cp /sfw/installers/ sdd-<br>4.3.2.PROD.15.20131119.144746.zip | The SDD 4.3.2 binary is copied.                                                 |                |
| B20.                                             | Type unzip -q sdd-4.3.2.PROD.15.20131119.144746.zip                | The contents of the zip file are extracted.                                     |                |
| B21.                                             | Type <b>ls</b> – <b>al</b>                                         | You will see a dist directory that was created                                  |                |
|                                                  |                                                                    | in the previous step.                                                           |                |
| B22.                                             | Type cd dist/install                                               | Navigate to the                                                                 |                |
|                                                  |                                                                    | /home/webtrust/Installs/dist/install directory.                                 |                |
| B23.                                             | Type ant clean                                                     | System displays:                                                                |                |
|                                                  |                                                                    | Buildfile: /home/webtrust/Installs/dist/install/build.xml                       |                |
|                                                  |                                                                    | clean:                                                                          |                |
|                                                  |                                                                    | [delete] Deleting directory<br>/sfw/tcServer/sddserveradmin/webapps/yythosadmin |                |
|                                                  |                                                                    | [delete] Deleting directory                                                     |                |
|                                                  |                                                                    | /sfw/tcServer/sddserver1/webapps/sdd                                            |                |
|                                                  |                                                                    | [delete] Deleting directory                                                     |                |
|                                                  |                                                                    | /stw/tcServer/sddserver2/webapps/sdd<br>[delete] Deleting directory             |                |
|                                                  |                                                                    | /sfw/tcServer/sddserver3/webapps/sdd                                            |                |
|                                                  |                                                                    | [delete] Deleting directory                                                     |                |
|                                                  |                                                                    | /sfw/tcServer/sddserver4/webapps/sdd                                            |                |
|                                                  |                                                                    | BUILD SUCCESSFUL                                                                |                |
|                                                  |                                                                    | Total time: 0 seconds                                                           |                |

| Chec | klist B: "Deploy the SDD 4.3.2 Distribution"                    | Corresponding                                                                                                    | Document: None |
|------|-----------------------------------------------------------------|----------------------------------------------------------------------------------------------------|----------------|
| #    | Activity                                                        | Expected Results                                                                                                    | Actual Results |
| B24. | Type ant deploy                                                 | System displays:                                                                                                    |                |
|      |                                                                 | Buildfile: /home/webtrust/Installs/dist/install/build.xml                                                                                                    |                |
|      |                                                                 | deploy:                                                                                                    |                |
|      |                                                                 | deploy-tomcat-1:                                                                                                    |                |
|      |                                                                 | <pre>do-deploy:<br/>[echo] Deploying to tcServer<br/>[echo] tcServer home = /sfw/tcServer<br/>[echo] tcServer deployment =<br/>/sfw/tcServer/sddserver1/webapps/sdd<br/>[copy] Copying 565 files to<br/>/sfw/tcServer/sddserver1/webapps/sdd<br/>deploy-tcserver-2:</pre>                                                                                                    |                |
|      |                                                                 |                                                                                                    |                |
|      |                                                                 |                                                                                                    |                |
|      |                                                                 | deploy-tcserver-8:                                                                                                    |                |
|      |                                                                 | deploy-admin-server:<br>[echo] Configuring administration server<br>/sfw/tcServer/sddserveradmin<br>[unzip] Expanding:<br>/home/webtrust/Installs/dist/webapps/xythosadmin.war into<br>/sfw/tcServer/sddserveradmin/webapp<br>s/xythosadmin<br>[copy] Copying 2 files to<br>/sfw/tcServer/sddserveradmin/webapps/xythosadmin/WEB-<br>INF/lib<br>[copy] Copying 3 files to /sfw/tcServer/sddserveradmin<br>[copy] Copying 1 file to /sfw/tcServer/sddserveradmin/lib<br>[copy] Copying 1 file to<br>/sfw/tcServer/sddserveradmin/webapps/xythosadmin/WEB-<br>INF/classes<br>deploy-admin-embedded:<br>BUILD SUCCESSFUL<br>Total time 2 accords |                |
| B25. | If you are not installing or updating the JavaAPI, then skip to | Navigate to the /home/webtrust/Installs                                                                                                    |                |
|      | step B30. Otherwise, type cd/                                   | directory.                                                                                                    |                |

| Checklist B: "Deploy the SDD 4.3.2 Distribution" |                                        | Corresponding Document: None                |                |
|--------------------------------------------------|----------------------------------------|---------------------------------------------|----------------|
| #                                                | Activity                               | Expected Results                            | Actual Results |
| B26.                                             | Type unzip sdd-java-api-server-1.6.zip | The contents of the zip file are extracted. |                |
| B27.                                             | Type <b>ls -al</b>                     | You will see an sdd-java-api-server-16      |                |
|                                                  |                                        | directory that was created in the previous  |                |
|                                                  |                                        | step.                                       |                |
| B28.                                             | Type cd sdd-java-api-server-1.6        | Navigate to that directory.                 |                |

| Chec | klist B: "Deploy the SDD 4.3.2 Distribution" | Corresponding                                                                                                    | Document: None |
|------|----------------------------------------------|----------------------------------------------------------------------------------------------------|----------------|
| #    | Activity                                     | Expected Results                                                                                                    | Actual Results |
| B29. | Type ant deploy                              | System displays:                                                                                                    |                |
|      |                                              | Buildfile: build.xml                                                                                                    |                |
|      |                                              | deploy:<br>[echo] User home = /home/webtrust                                                                                                    |                |
|      |                                              | deploy-server1:                                                                                                    |                |
|      |                                              | <pre>deploy-server1:<br/>do-deploy:<br/>[echo] Deploying distribution to =<br/>/sfw/tcServer/sddserver1/webapps/sdd<br/>[copy] Copying 4 files to<br/>/sfw/tcServer/sddserver1/webapps/sdd/WEB-INF<br/>[copy] Copying /home/webtrust/Installs/sdd-java-api-<br/>server-1.2/WEB-INF/spring-config/services-config-<br/>RAPI.xml to<br/>/sfw/tcServer/sddserver1/webapps/sdd/WEB-INF/spring-<br/>config/services-config-RAPI.xml<br/>[copy] Copying /home/webtrust/Installs/sdd-java-api-<br/>server-1.2/WEB-INF/lib/sas.hls.drug.api.jar to<br/>/sfw/tcServer/sddserver1/webapps/sdd/WEB-<br/>INF/lib/sas.hls.drug.api.jar<br/>[copy] Copying /home/webtrust/Installs/sdd-java-api-<br/>server-1.2/WEB-INF/spring-config/services-remote-<br/>config-RAPI.xml to<br/>/sfw/tcServer/sddserver1/webapps/sdd/WEB-INF/spring-<br/>config/services-remote-config-RAPI.xml<br/>[copy] Copying /home/webtrust/Installs/sdd-java-api-<br/>server-1.2/WEB-INF/lib/sas.hls.drug.api.server.jar to<br/>/sfw/tcServer/sddserver1/webapps/sdd/WEB-INF/spring-<br/>config/services-remote-config-RAPI.xml<br/>[copy] Copying /home/webtrust/Installs/sdd-java-api-<br/>server-1.2/WEB-INF/lib/sas.hls.drug.api.server.jar to<br/>/sfw/tcServer/sddserver1/webapps/sdd/WEB-<br/>INF/lib/sas.hls.drug.api.server.jar<br/><br/>deploy-server5:<br/>deploy-server6:<br/>deploy-server7:<br/>deploy-server8:<br/>BUILD SUCCESSEUL.</pre> |                |
|      |                                              | Total time: 1 seconds                                                                                                    |                |

| Chec | klist B: "Deploy the SDD 4.3.2 Distribution"                                       | Corresponding                                                                                                    | Document: None |
|------|------------------------------------------------------------------------------------|----------------------------------------------------------------------------------------------------|----------------|
| #    | Activity                                                                           | Expected Results                                                                                                    | Actual Results |
| B30. | Repeat steps <b>B11-B29</b> for each physical server that has tcServers installed. | Additional tcServers are updated.                                                                                                    |                |
| B31. |                                                                                    |                                                                                                    |                |
| B32. | Startup tcServer Admin Server                                                      | Navigate to that directory.                                                                                                    |                |
|      | Type cd /sfw/tcServer                                                              |                                                                                                    |                |
| B33. | Type ./tcruntime-ctl.sh sddserveradmin start                                       | System displays:                                                                                                    |                |
|      |                                                                                    | INFO Instance name: sddserveradmin<br>INFO Script directory: /sfw/tcServer<br>INFO tc Runtime location:/sfw/tcServer<br>INFO Instance base: /sfw/tcServer<br>INFO Binary dir: /sfw/tcServer/tomcat-<br>6.0.35.A.RELEASE<br>INFO Runtime version: 6.0.35.A.RELEASE<br>INFO Script version: 2.6.3.RELEASE<br>Using CATALINA_BASE:<br>/sfw/tcServer/sddserveradmin<br>Using CATALINA_HOME: /sfw/tcServer/tomcat-<br>6.0.35.A.RELEASE<br>Using CATALINA_TMPDIR:<br>/sfw/tcServer/sddserveradmin/temp<br>Using JRE_HOME: /usr/bin/jdk/jdk1.6.0_21<br>Using CLASSPATH: /sfw/tcServer/tomcat-<br>6.0.35.A.RELEASE/bin/bootstrap.jar<br>Using CATALINA_PID:<br>/sfw/tcServer/sddserveradmin/logs/tcserver.pid |                |

| Checklist B: "Deploy the SDD 4.3.2 Distribution" |                                    | Corresponding Document: None                             |                |
|--------------------------------------------------|------------------------------------|----------------------------------------------------------|----------------|
| #                                                | Activity                           | Expected Results                                         | Actual Results |
| B34.                                             | Type <b>ps</b> –ef   grep webtrust | System displays:                                         |                |
|                                                  |                                    |                                                          |                |
|                                                  |                                    | webtrust 3963 1 0 11:47 ? 00:01:42                       |                |
|                                                  |                                    | /usr/bin/jdk/jdk1.6.0_21/bin/java -                      |                |
|                                                  |                                    | Djava.util.logging.config.file=/sfw/tcServer/sddserverad |                |
|                                                  |                                    | min/conf/logging.properties -Xss192K -Xms1024M -         |                |
|                                                  |                                    | Xmx1024M - XX:PermSize=320m -                            |                |
|                                                  |                                    | XX:MaxPermSize=320m -XX:NewSize=128m -                   |                |
|                                                  |                                    | XX: UseTLAB XX: DisableExplicitGC                        |                |
|                                                  |                                    | XX+HeanDumnOnOutOfMemoryError -                          |                |
|                                                  |                                    | Diava.util.logging.manager=com.springsource.tcserver.s   |                |
|                                                  |                                    | erviceability.logging.TcServerLogManager -               |                |
|                                                  |                                    | Djava.endorsed.dirs=/sfw/tcServer/tomcat-                |                |
|                                                  |                                    | 6.0.35.A.RELEASE/endorsed -classpath                     |                |
|                                                  |                                    | /sfw/tcServer/tomcat-                                    |                |
|                                                  |                                    | 6.0.35.A.RELEASE/bin/bootstrap.jar -                     |                |
|                                                  |                                    | Dcatalina.base=/sfw/tcServer/sddserveradmin -            |                |
|                                                  |                                    | Dcatalina.home=/sfw/tcServer/tomcat-                     |                |
|                                                  |                                    | 6.0.35.A.RELEASE -                                       |                |
|                                                  |                                    | Djava.io.tmpdif=/sfw/tcServer/sddserveradmin/temp        |                |
| D25                                              |                                    | Ne instanta for the                                      |                |
| B35.                                             | I ype ca saaserveradmin/logs       | Navigate to the                                          |                |
|                                                  |                                    | /sfw/tcServer/sddserveradmin/logs directory.             |                |

| Chec      | klist B: "Deploy the SDD 4.3.2 Distribution" | Corresponding                                                                                                    | Document: None |
|-----------|----------------------------------------------|----------------------------------------------------------------------------------------------------|----------------|
| #         | Activity                                     | Expected Results                                                                                                    | Actual Results |
| #<br>B36. | Type tail –1000 catalina.out                 | Expected Results         System displays:         Mar 26, 2012 10:21:56 AM         org.apache.catalina.startup.Catalina load         INFO: Initialization processed in 736 ms         Mar 26, 2012 10:22:35 AM         org.apache.catalina.startup.Catalina start         INFO: Server startup in 39283 ms         [2012-03-26T15:22:35Z] [Paring_41]         Info         ParameterMaster:308         Xythos WebFile Server         Parameter Value Listing         WebFile Server Version: 7.2.88.1020         Server last reloaded at: 2012 03 26 10:21:56 EST         Xythos.RunMode = XythosStorageServer         Command Line or Init File Parameter Values         Xythos.Install=default         Xythos.BaseDBType=oracle         Xythos.BaseDBUserName=xgs         Xythos.BaseJDBCDriverName=oracle.jdbc.OracleDrive r         Image: Command Line or Init File Parameter values         Mar 26, 2012 10:44:27 AM         org.apache.catalina.startup.Catalina load         INFO: Initialization processed in 729 ms         Mar 26, 2012 10:44:35 AM         org.apache.catalina.startup.Catalina start | Actual Kesults |
| B37.      | Hit Ctrl-C to stop viewing this log file.    | You no longer see the output of the log file.                                                                                                    |                |
| B38.      |                                              |                                                                                                    |                |
| B39.      | Startup tcServer sddservers                  | Navigate to that directory.                                                                                                    |                |
|           | i ype cu /si w/ coci vei                     |                                                                                                    |                |

| Chec | klist B: "Deploy the SDD 4.3.2 Distribution" | Corresponding                                                                                                    | Document: None |
|------|----------------------------------------------|----------------------------------------------------------------------------------------------------|----------------|
| #    | Activity                                     | Expected Results                                                                                                    | Actual Results |
| B40. | Type ./tcruntime-ctl.sh sddserver1 start     | System displays:         INFO Instance name:       sddserver1         INFO Script directory:       /sfw/tcServer         INFO tc Runtime location:/sfw/tcServer         INFO Instance base:       /sfw/tcServer         INFO Binary dir:       /sfw/tcServer         INFO Binary dir:       /sfw/tcServer         INFO Runtime version:       6.0.35.A.RELEASE         INFO Script version:       2.6.3.RELEASE         Using CATALINA_BASE:       /sfw/tcServer/sddserver1         Using CATALINA_HOME:       /sfw/tcServer/tomcat-         6.0.35.A.RELEASE       Using CATALINA_TMPDIR:         /sfw/tcServer/sddserver1/temp       Using JRE_HOME:       /usr/bin/jdk/jdk1.6.0_21         Using CLASSPATH:       /sfw/tcServer/tomcat-       6.0.35.A.RELEASE/bin/bootstrap.jar         Using CATALINA_PID:       (fs/ts/cServer/tomcat-       6.0.35.A.RELEASE/bin/bootstrap.jar                                                                                                    |                |
| B41. | Type <b>ps –ef   grep webtrust</b>           | /stwitcserver/sddserver//logs/tcserver.pid         System displays:         webtrust 3963 1 0 11:47 ? 00:01:42         /usr/bin/jdk/jdk1.6.0_21/bin/java -         Djava.util.logging.config.file=/sfw/tcServer/sddserver1/c         onf/logging.properties -Xms1024m - Xmx1024m -         XX:PermSize=320m -XX:MaxPermSize=320m -         Xss160k -XX:NewSize=128m -XX:MaxNewSize=256m         -XX:+UseConcMarkSweepGC -XX:-UseTLAB -         XX:+DisableExplicitGC -         Djava.util.logging.manager=com.springsource.tcserver.s         erviceability.logging.TcServerLogManager -         Djava.endorsed.dirs=/sfw/tcServer/tomcat-         6.0.35.A.RELEASE /endorsed -classpath         /sfw/tcServer/tomcat-         6.0.35.A.RELEASE /endorsed -classpath         /sfw/tcServer/tomcat-         6.0.35.A.RELEASE /         Diatalina.base=/sfw/tcServer/sddserver1 -         Dcatalina.home=/sfw/tcServer/tomcat-         6.0.35.A.RELEASE -         Djava.io.tmpdir=/sfw/tcServer/sddserver1/temp         or: apache.catalina.startup.Bootstrap start |                |

| Checklist B: "Deploy the SDD 4.3.2 Distribution" |                                                               | Corresponding Document: None                                                                                                    |                |
|--------------------------------------------------|---------------------------------------------------------------|----------------------------------------------------------------------------------------------------|----------------|
| #                                                | Activity                                                      | Expected Results                                                                                                    | Actual Results |
| B42.                                             | Type cd sddserver1/logs                                       | Navigate to the /sfw/tcServer/sddserver1/logs                                                                                                    |                |
|                                                  |                                                               | directory.                                                                                                    |                |
| B43.                                             | Type tail –f sdd_info.log                                     | You will see the contents of the log file while                                                                                                    |                |
|                                                  |                                                               | the server is starting up. Look for the                                                                                                    |                |
|                                                  | Note: Depending on how fast your server is, you may need to   | following lines, indicating success start of                                                                                                    |                |
|                                                  | type tail -300 sdd_info.log                                   | process.                                                                                                    |                |
|                                                  |                                                               | 2013-09-06 15:30:16,692   INFO   TCIRA   Starting<br>Coyote HTTP/1.1 on http-8001<br>2013-09-06 15:30:16,701   INFO   TCIRA   Server<br>startup in 19635 ms<br>2013-09-06 15:30:24,990   INFO   SDIRA       Starting<br>Quartz Scheduler now, after delay of 10 seconds |                |
| B44.                                             | Hit <b>Ctrl-C</b> to stop viewing this log file.              | You no longer see the output of the log file.                                                                                                    |                |
| B45.                                             | Repeat steps B39 – B44 to start up any additional sddservers. | Steps repeated as necessary.                                                                                                    |                |
| B46.                                             | Hit <b>Ctrl-D</b> to stop the script command.                 | System indicates script stopped running.                                                                                                    |                |
| B47.                                             | Type exit                                                     | You're logged off the web server.                                                                                                    |                |

Signature below indicates completion of Checklist B, items B1 – B47, above.

Name (print or type): \_\_\_\_\_

Sign-off: \_\_\_\_\_

Date:\_\_\_\_\_